## Sådan designer du din forside

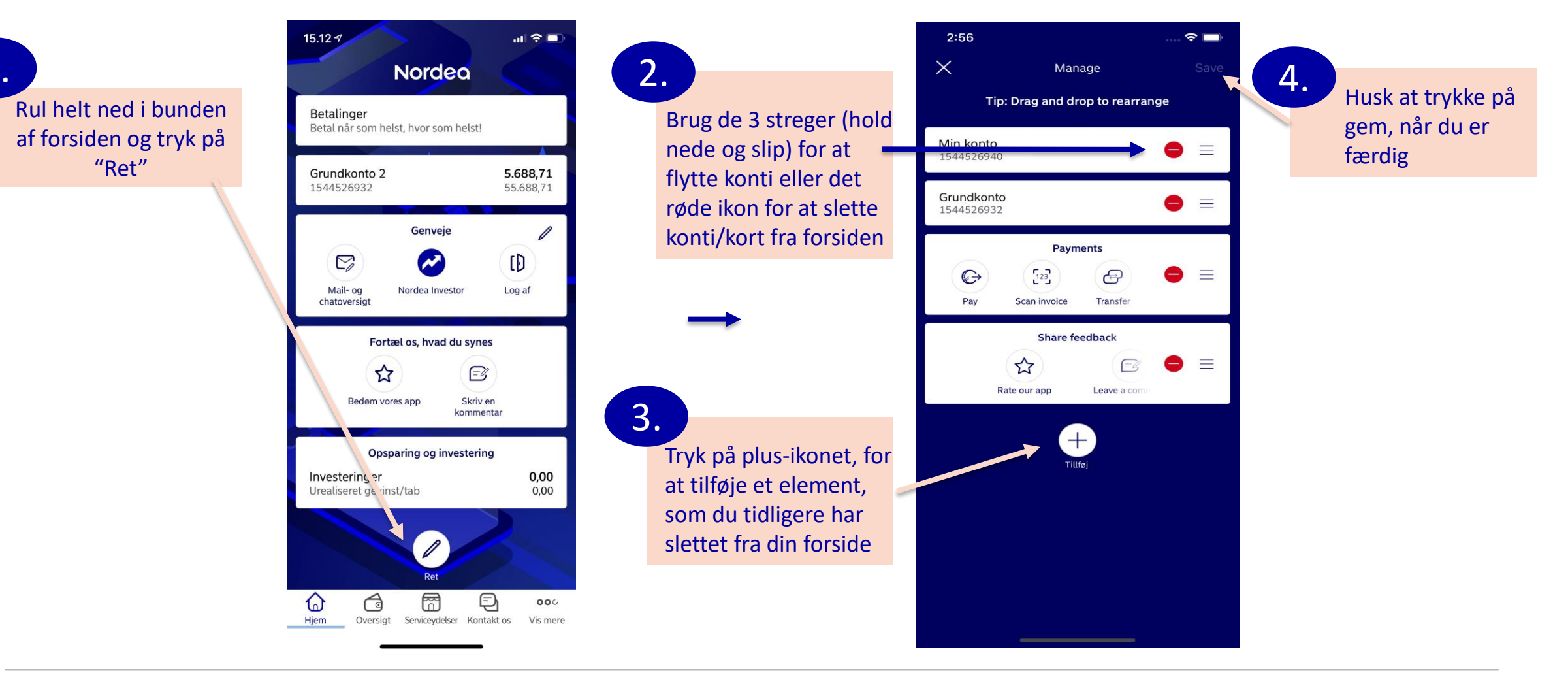

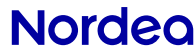

#### Kontakt os via mobilbanken

**Ved du?** at du hurtigst kommer igennem til os, hvis du ringer via mobilbanken

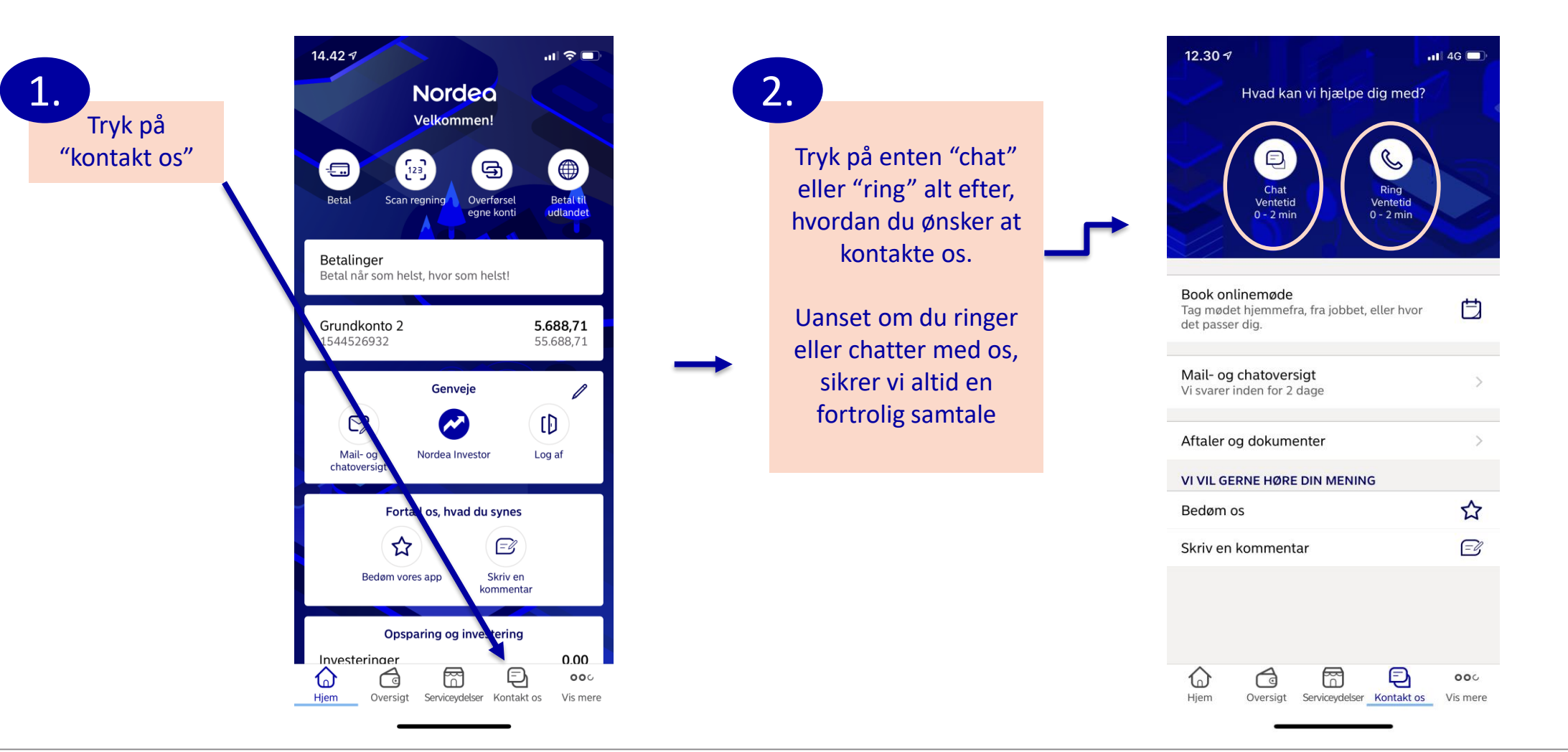

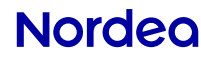

### Sådan betaler du en regning

2.

×

Fra konto

Til konto

Reaning

Beløb

Forfaldsdato

Gentagelse

Betal én gang

Grundkonto

1544575763

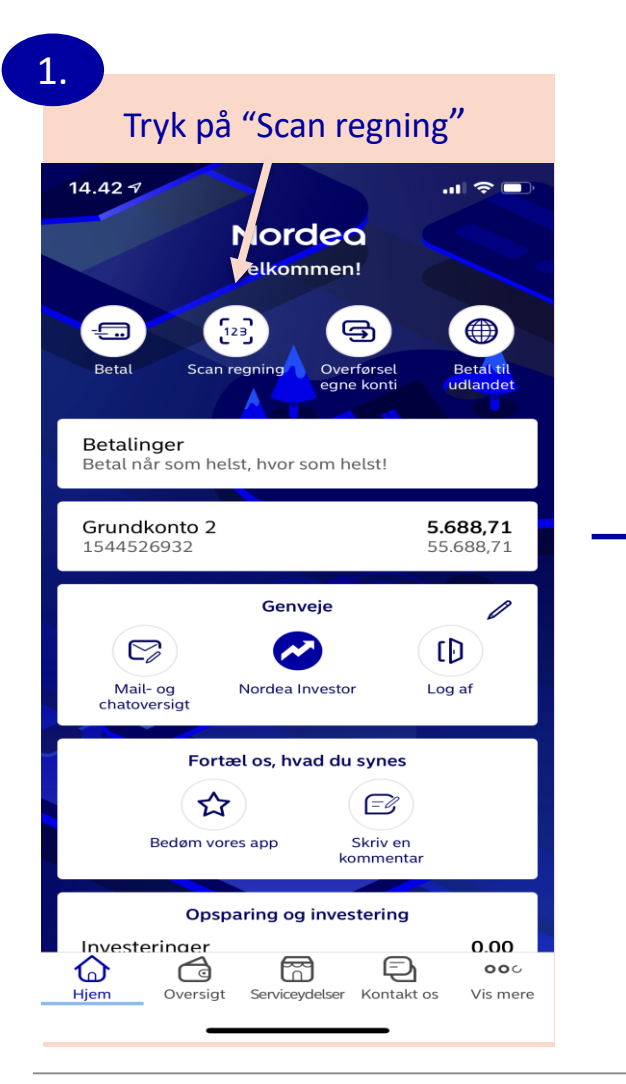

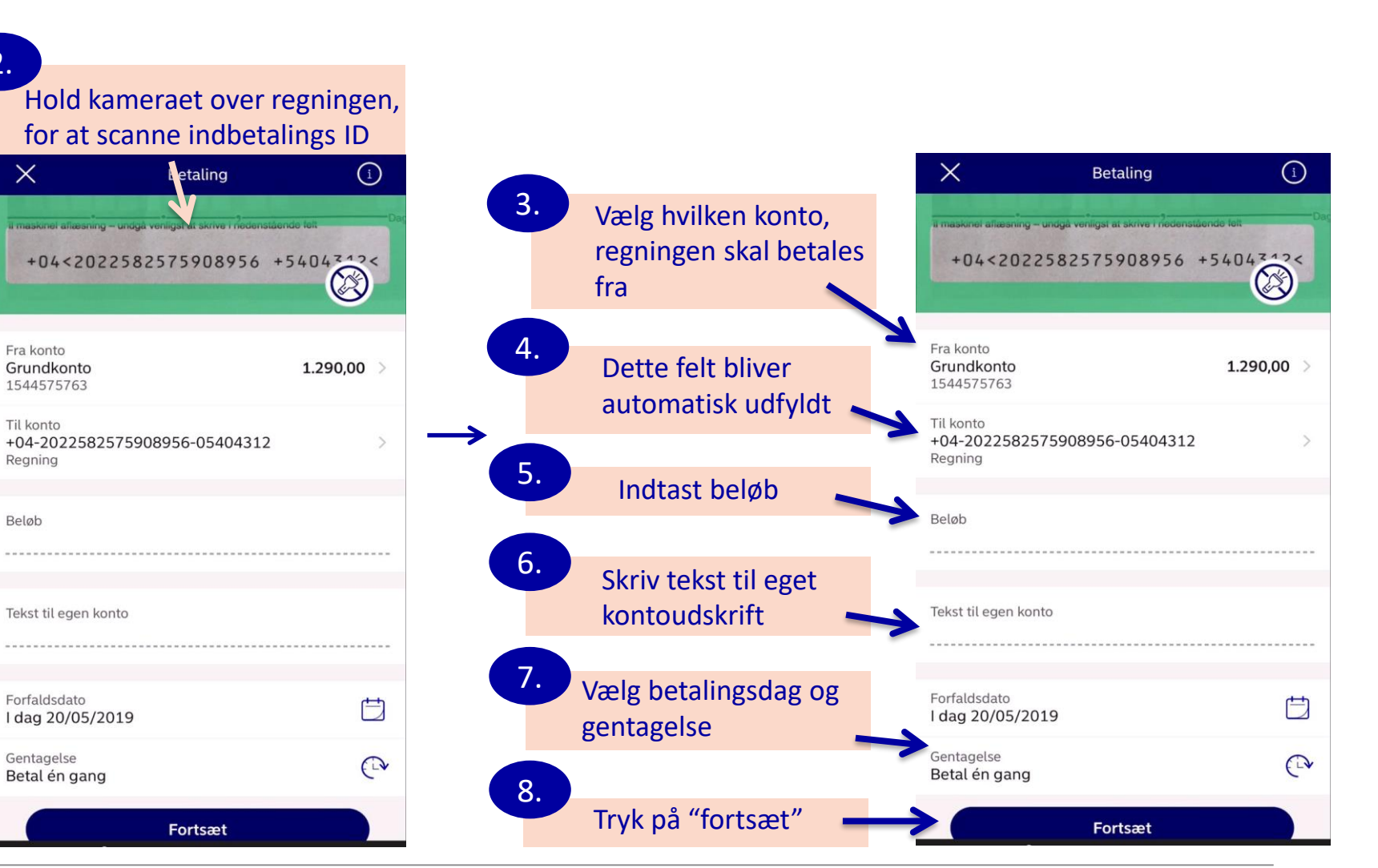

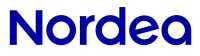

Confidential

## Sådan betaler du en regning

| 9.<br>Tryk på<br>"godkend 1<br>valgt betaling" | III 3 4G 12.58                         | s → 54 % 🗩             | 10.<br>Skriv<br>adgangskode | oll 3 4G                                                                                       | 12.59 identify.nordea.com                                                                                                    | √ 54%∎<br>Č |  |
|------------------------------------------------|----------------------------------------|------------------------|-----------------------------|------------------------------------------------------------------------------------------------|----------------------------------------------------------------------------------------------------|-------------|--|
|                                                | COLUMN SING                            |                        | og tryk på                  | Nordeo                                                                                         |                                                                                                    |             |  |
|                                                | Valgte betalinger<br>P-park 04/06/2019 | 795,00                 | regningen med               | NEM                                                                                            | Nordea Mobile                                                                                                    |             |  |
|                                                | Tilføj n.v.<br>Godkend 1 vale          | Scan ny<br>gt betaling | $\rightarrow$               | Fra:<br>Tekst til e<br>Kreditorn<br>Betalings-<br>Beløb: 79:<br>Dato: 04-0<br>Bruger<br>Adgang | Godkent betaling:<br>Fra:<br>Tekst til egen konto: P-park<br>Kreditornummer: 83892897<br>Betalings-id: 71-035273419685310<br>Beløb: 795,00 DKK<br>Dato: 04-06-19<br>Bruger-id<br>Adgangskode<br>Næste |             |  |

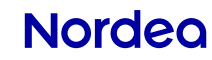

#### Sådan overfører du penge mellem egne konti

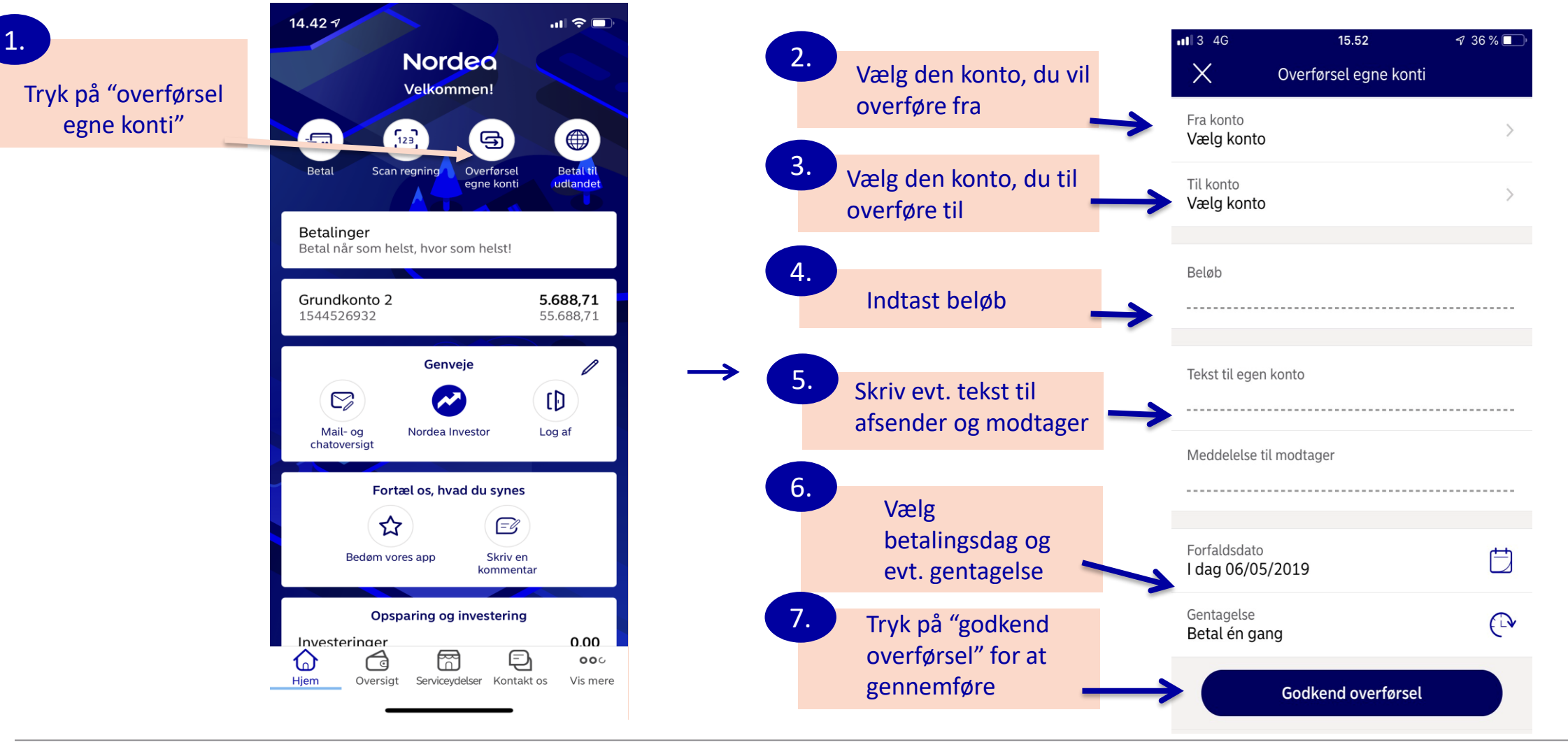

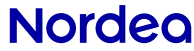

## **Overfør til andre**

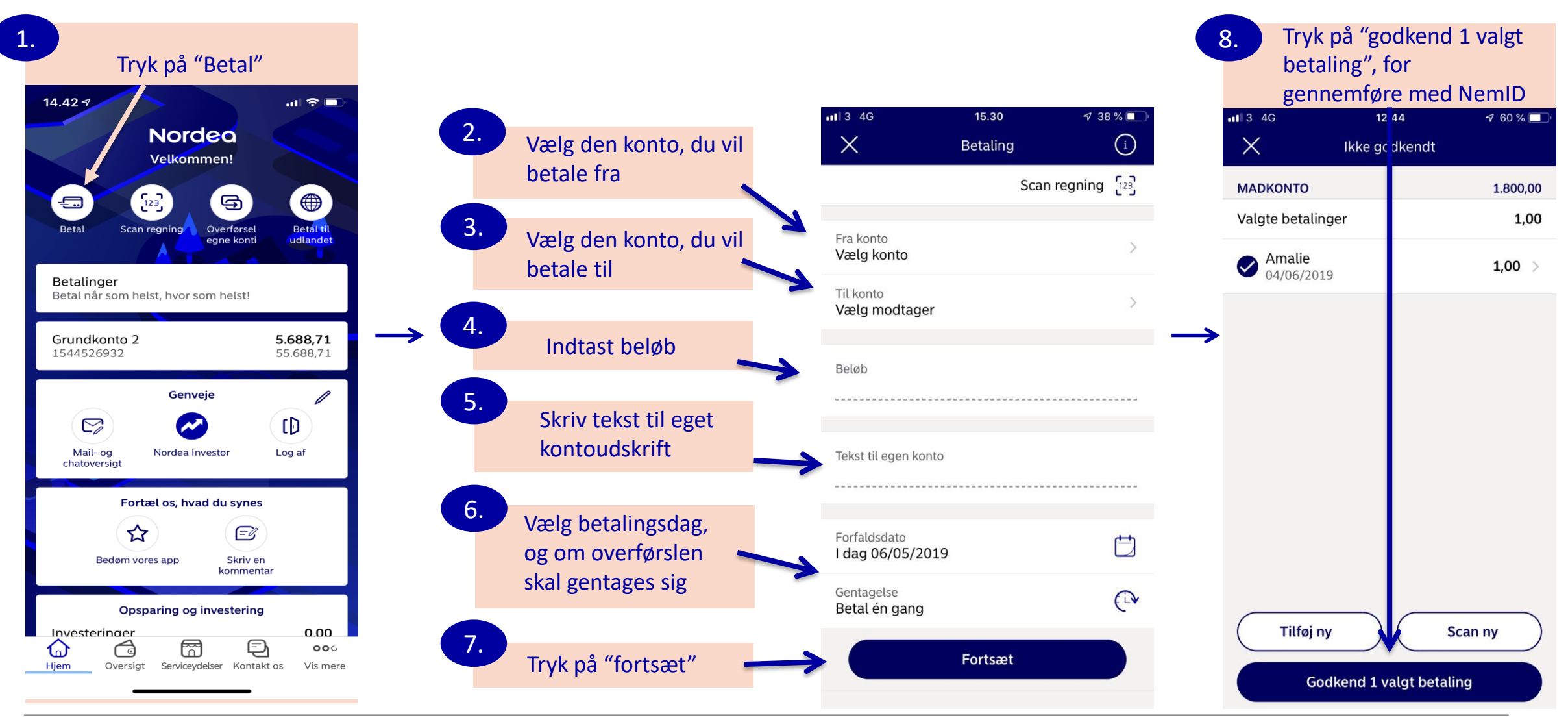

Nordea

# Log ind på mobilbank med NemID

**Ved du?** at du også kan logge ind med TouchID og FaceID – tryk på "skift sikkerhedsløsning"

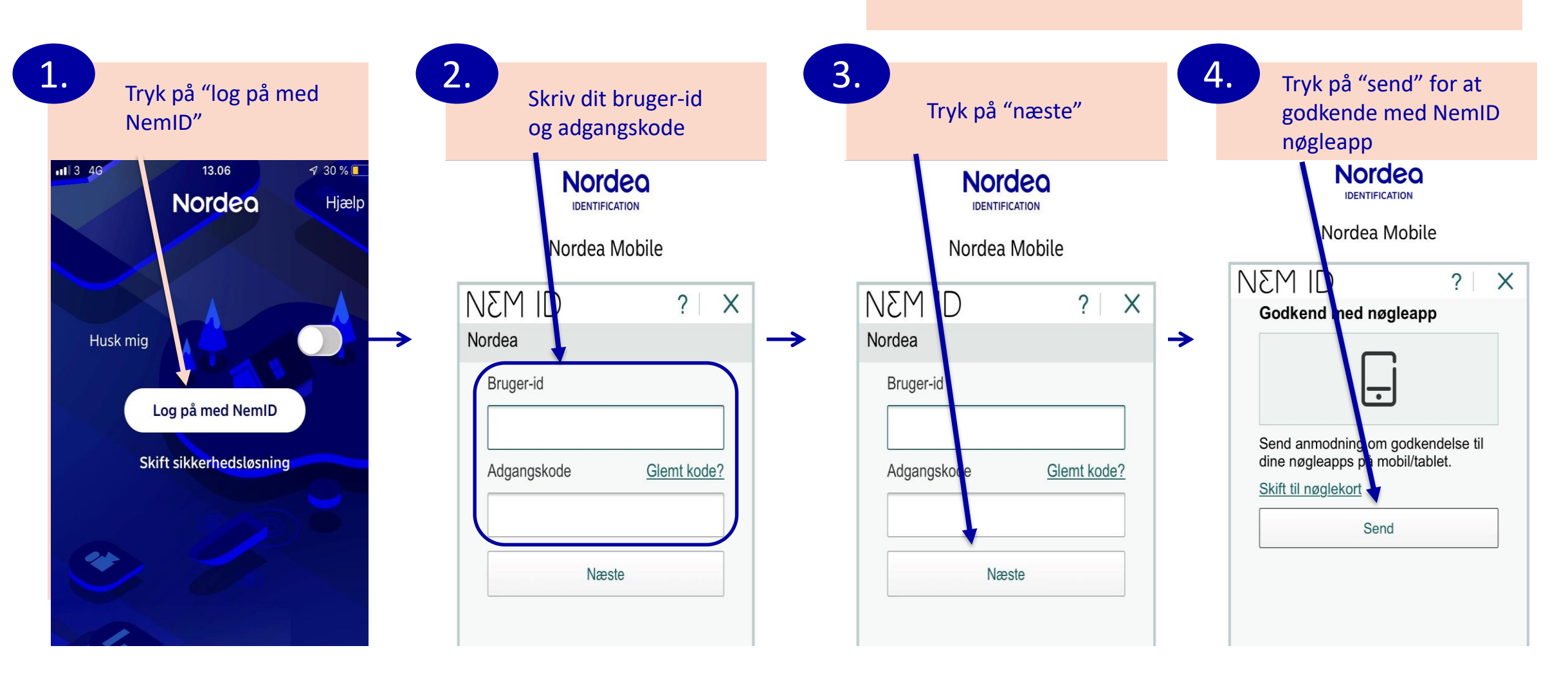

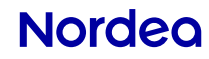